# **CloudalDE** Go to the Web with CloudalDE

# **Firebird Conference 2019** Berlin, 17-19 October

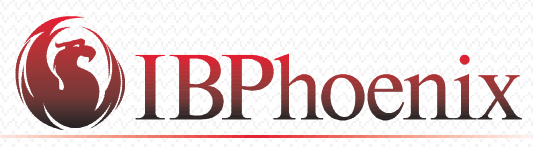

**IBSurgeon** 

YOUR PREMIER SOURCE OF FIREBIRD SUPPORT

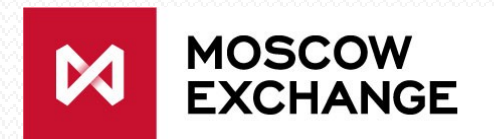

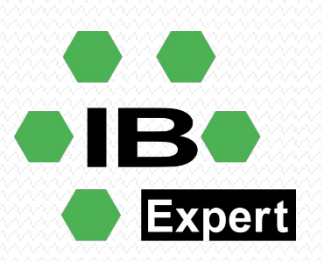

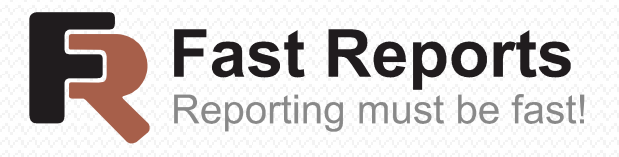

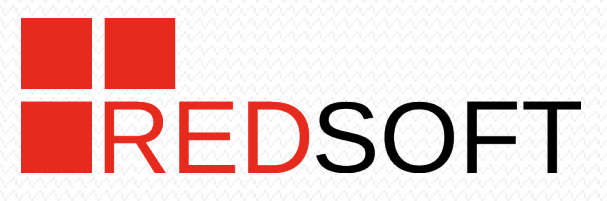

#### Go to the Web with **CloudaIDE**

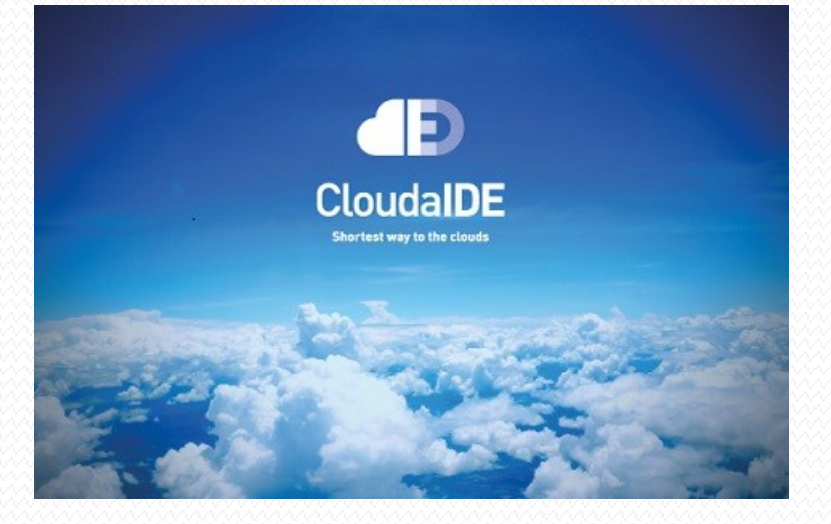

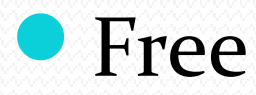

- Easy to grasp for database people
- Basic paradigm database objects as starting point of web application design

## Go to the Web with **CloudaIDE**

Supported Databases

- FirebirdSQL
- MS SQL Server
- MySQL
- Oracle
- PostgresSQL
- Teradata

#### Development tools for

- MS Windows
- Linux
- MacOS

#### Goals

- easy to learn,fast to develop
- easy migration of legacy client/server applications (Single Page Applications architecture with robust interaction)
- easy deployment
- Scalability (JEE clustering)
- Extensibility (Java -server, Javascript client, native executives)
- mobile apps (some work ahead)

### Three-tier architecture

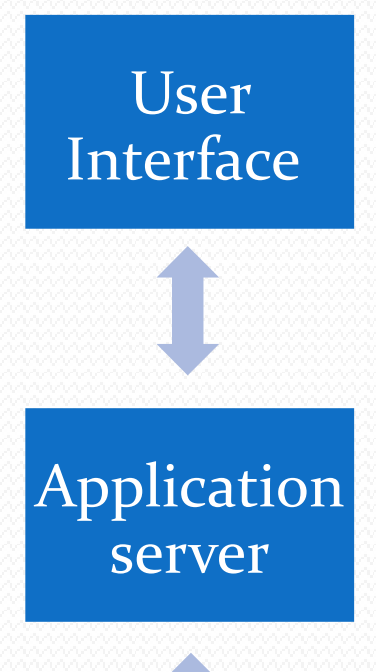

- Layout Screen Editor
- User and Server Interaction– "triggers". Programs in MT, a simple language resembling PSQL
- Javascript Gateway. Javascript called from MT and MT calling from Javascript
  - Security tasks. Checking validity of client requests
- Translating request/response between client and server
- Application logic gateway between MT and Java (in case of not sufficient power of database Stored Procedures) or using native executives.

#### Database

- Data Storage
- Application logic implemented using Stored Procedures

#### **Components of the CloudaIDE**

CloudaIDE Designer – an Eclipse plug-in

**CloudaIDE** applications:

- Administration Console
  - User self-service

CloudaIDE database supporting objects

#### **CloudaIDE** Designer

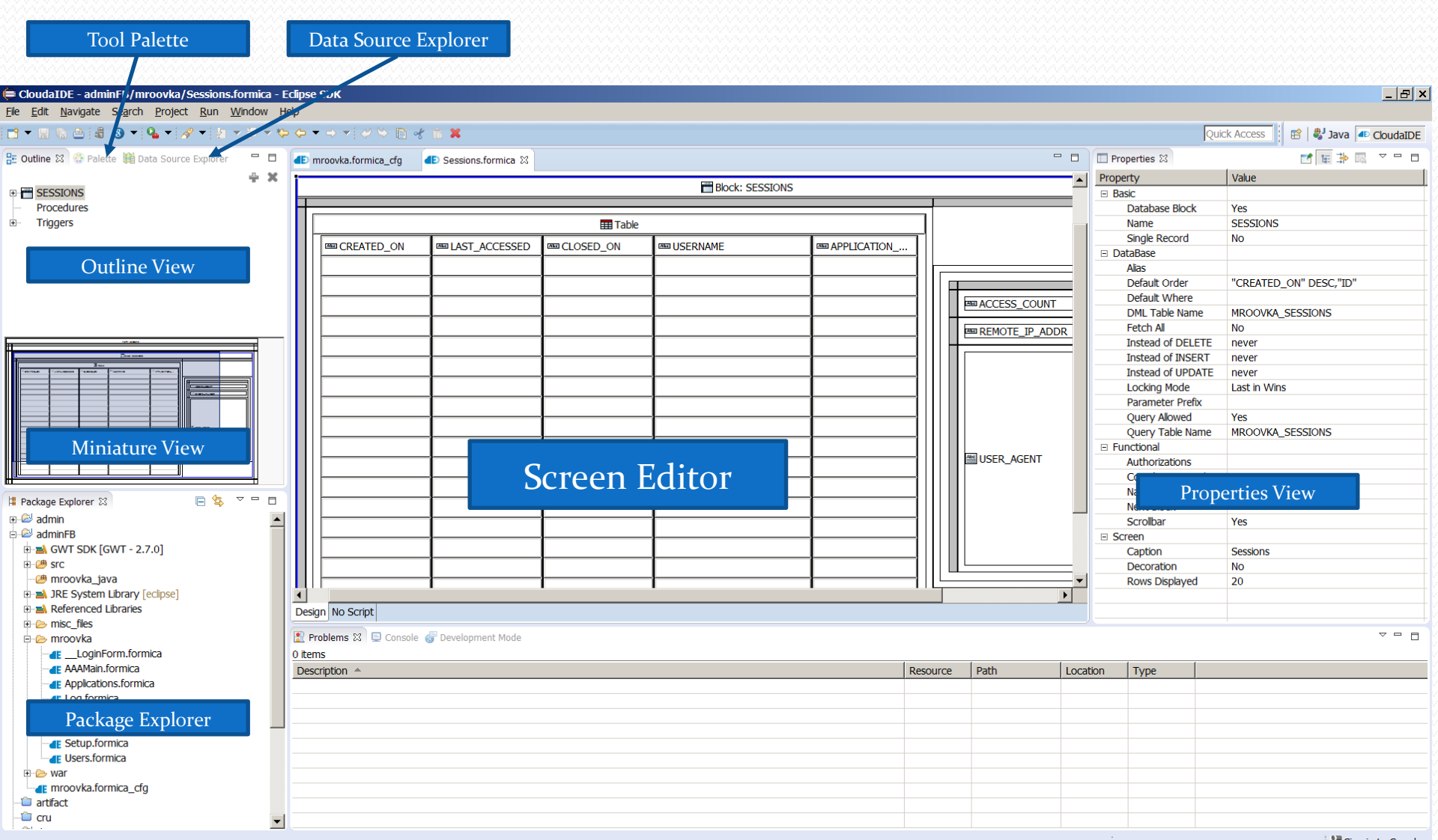

#### Fast-Track Development

To develop a screen a programmer can drag a database view or table from the Data Source Explorer and drop onto the Screen Editor. Then fine tune layout, properties and triggers.

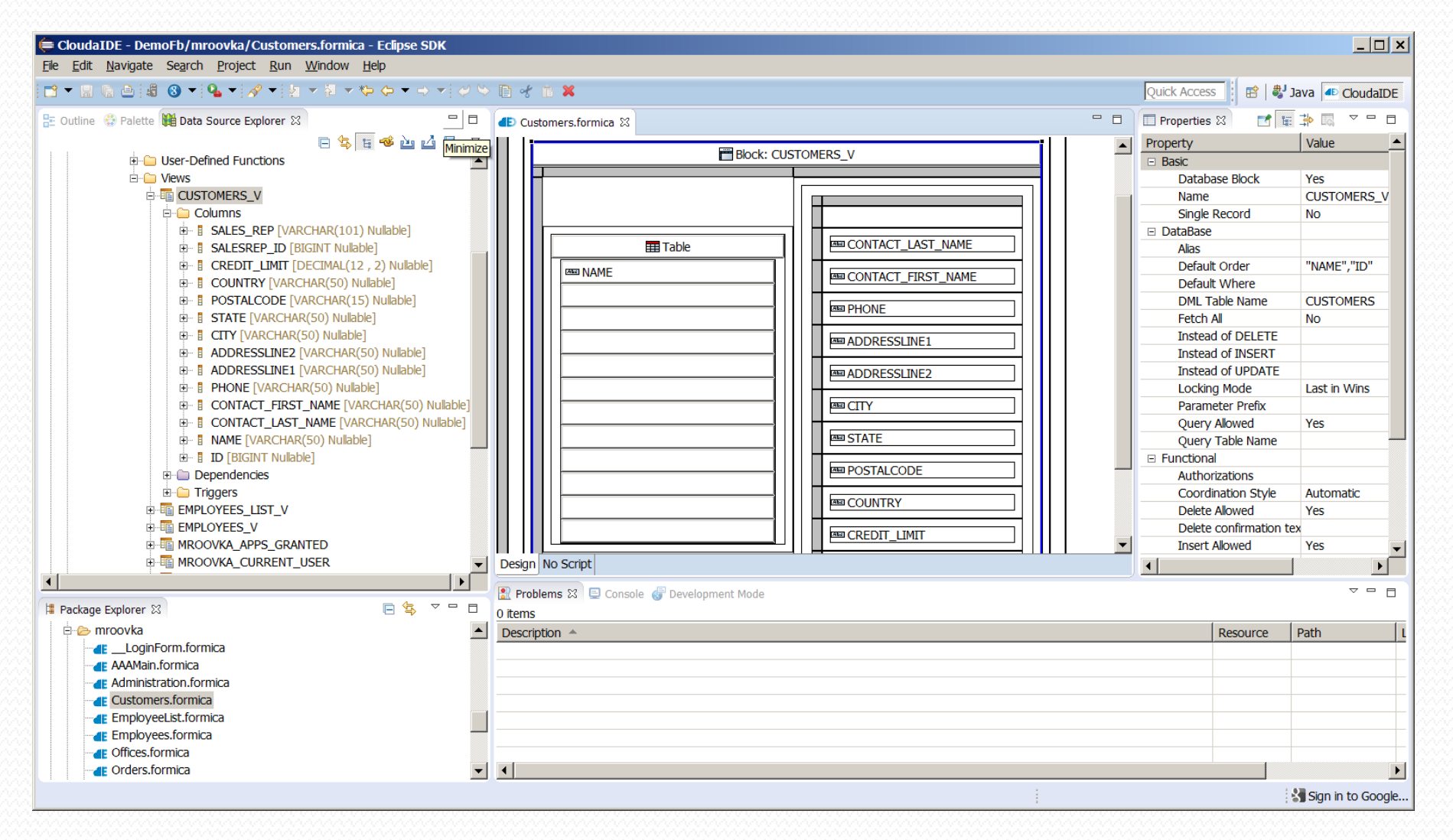

#### Fast-Track Development

- Creates one of two selectable layouts Table or Form
- Creates screen items based on columns and gives them properties
- Binds screen items with database columns
- Provides the programmer with default CRUD and QBE

### Screen Editor -Tool to sketch of screen layout

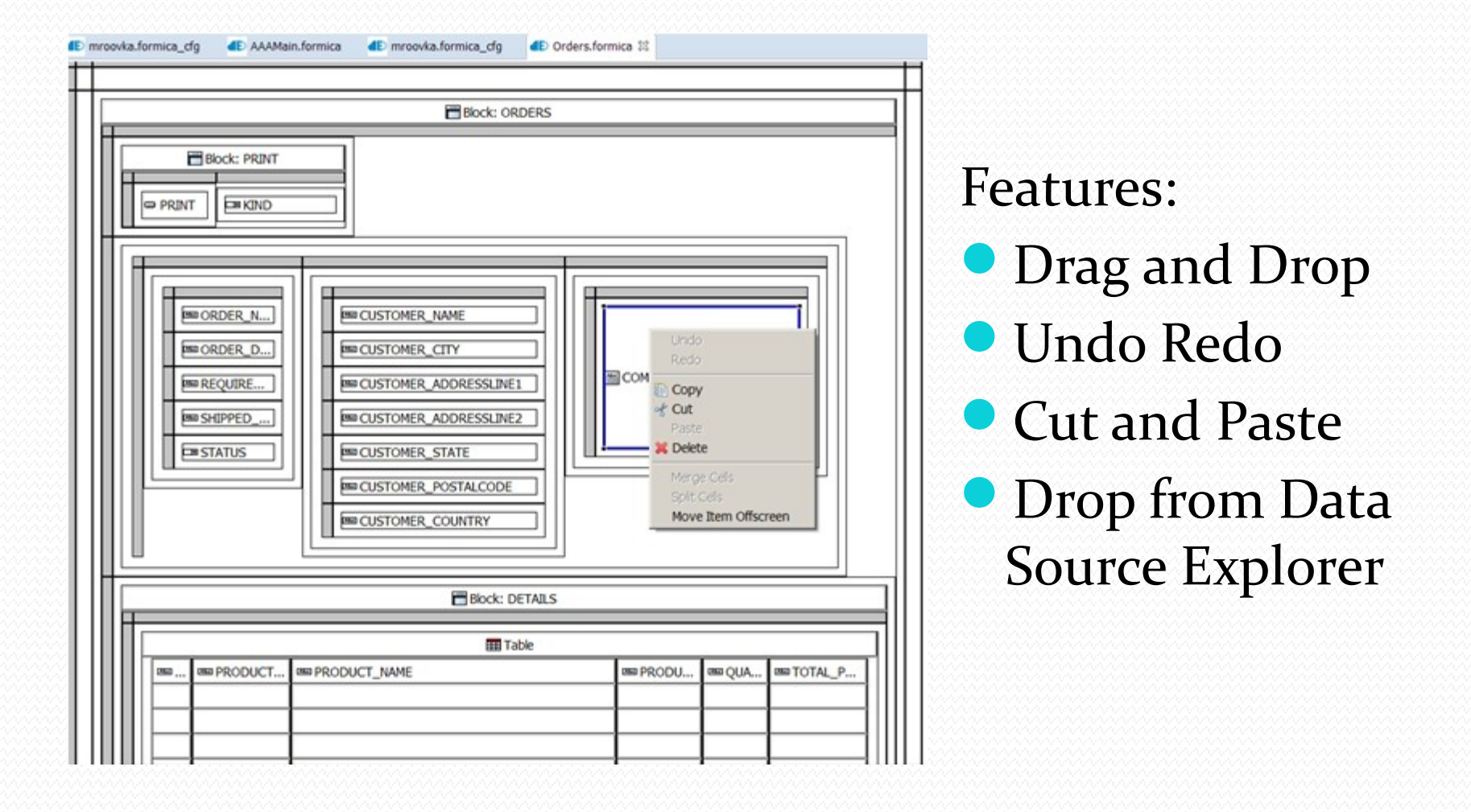

#### **Properties View**

| 🔲 Properties 🛛        |                               |
|-----------------------|-------------------------------|
| Property              | Value                         |
| 🖃 Basic               |                               |
| Database Block        | Yes                           |
| Name                  | EMPLOYEES                     |
| Single Record         | No                            |
| DataBase              |                               |
| Alias                 | EMPLOYEES_V                   |
| Default Order         | "LAST_NAME","FIRST_NAME","ID" |
| Default Where         |                               |
| DML Table Name        | EMPLOYEES                     |
| Fetch All             | No                            |
| Instead of DELETE     | DELETE_EMPLOYEE               |
| Instead of INSERT     | INSERT_EMPLOYEE               |
| Instead of UPDATE     | UPDATE_EMPLOYEE               |
| Locking Mode          | Last in Wins                  |
| Parameter Prefix      | P_                            |
| Query Allowed         | Yes                           |
| Query Table Name      | EMPLOYEES_V                   |
| Functional            |                               |
| Authorizations        |                               |
| Coordination Style    | Automatic                     |
| Delete Allowed        | Yes                           |
| Delete confirmation t | e                             |
| Insert Allowed        | Yes                           |
| Navigation Style      | Same Row                      |
| Next Block            | <>                            |
| Scrollbar             | Yes                           |
| Update Allowed        | Yes                           |
| □ Screen              |                               |
| Caption               | Employees                     |
| Decoration            | Yes                           |
| Rows Displayed        | 10                            |
|                       |                               |

Properties View displays properties of a selected object

 Block is UI representation of a database table

 Item is a client object that corresponds to a database column

#### **Properties View - Block**

- DML Table Name
- Query Table Name

Different tables for DML and Query can be specified in order to facilitate updates on unupdatable views.

Instead of Insert, Instead of Update, Instead of Delete

Programmer can define own procedures to handle DML. Updates can be replaced by application specific processing. Similar to database triggers. They give extra flexibility. For example – Instead of Delete can in fact mark a row as deleted without deleting a database row. The "Instead" procedures can also disallow performing DML operations or add extra database processing to UI events.

#### **Properties View - Item**

| □ Properties 🛛 | 📑 🖬 🛱 🖾 🗸 🗖        |  |  |  |  |  |
|----------------|--------------------|--|--|--|--|--|
| Property       | Value              |  |  |  |  |  |
| 🗆 Basic        |                    |  |  |  |  |  |
| Database Item  | Yes                |  |  |  |  |  |
| Name           | ORDER_ID           |  |  |  |  |  |
| DataBase       |                    |  |  |  |  |  |
| Auto Query     | No                 |  |  |  |  |  |
| Column Name    | ORDER_ID           |  |  |  |  |  |
| Query Allowed  | Yes                |  |  |  |  |  |
| Query Only     | No                 |  |  |  |  |  |
| Returnable     | No                 |  |  |  |  |  |
| Functional     |                    |  |  |  |  |  |
| Datatype       | Oid Number         |  |  |  |  |  |
| Default Value  |                    |  |  |  |  |  |
| Insert Allowed | Yes                |  |  |  |  |  |
| LOV Call       |                    |  |  |  |  |  |
| Master Item    | ORDERS.ID          |  |  |  |  |  |
| Maximum Lengt  | <>                 |  |  |  |  |  |
| Navigable      | ORDERS.CUSTOMER_ID |  |  |  |  |  |
| Required       | ORDERS.ID          |  |  |  |  |  |
| Tab Index      |                    |  |  |  |  |  |
| Update Allowed | Yes                |  |  |  |  |  |
| Screen         |                    |  |  |  |  |  |
| Label          | Order Id           |  |  |  |  |  |
| Tooltip        |                    |  |  |  |  |  |
| Visible        | No                 |  |  |  |  |  |
| Width          | 50                 |  |  |  |  |  |

Item is a client object that corresponds to a database column

 Master Item – each item can have a master item, an Item in the master block. This allows to express arbitrarily complex master-detail relationships between blocks

#### Properties View – Item

- **Query Only** if set to yes then the item belongs only to Query table (not to DML table). Because of this Query Only Item does not take part in DML operations.
- Returnable Similar to SQL return column. After any DML operation this item is returned to the client.
- Tab Index programmer can statically arrange any sequence of cursor navigation. The programmer can dynamically set next navigation item and also force cursor navigation using: set\_item\_property(next\_item,'BLOCK\_NAME.ITEM\_NA

ME');

• LOV call Programmer can specify the name of a Form with parameters. This turns Textbox into a List Item.

#### Tool Palette

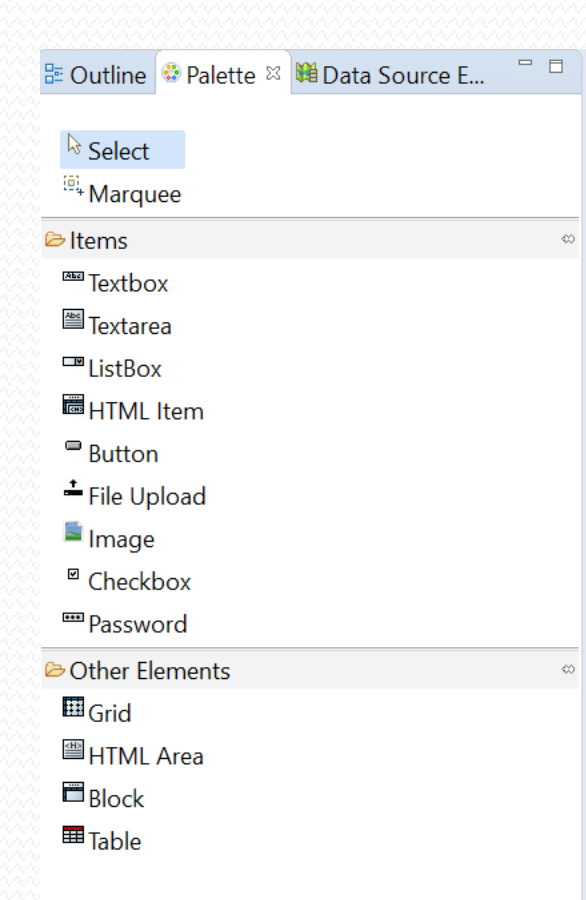

Tool Palette serves to create/select screen elements

It has two layout elements:

- Grid to place other elements in HTML table
- Table to place other elements in a table of horizontal rows (spreadsheet like)

#### **Outline** View

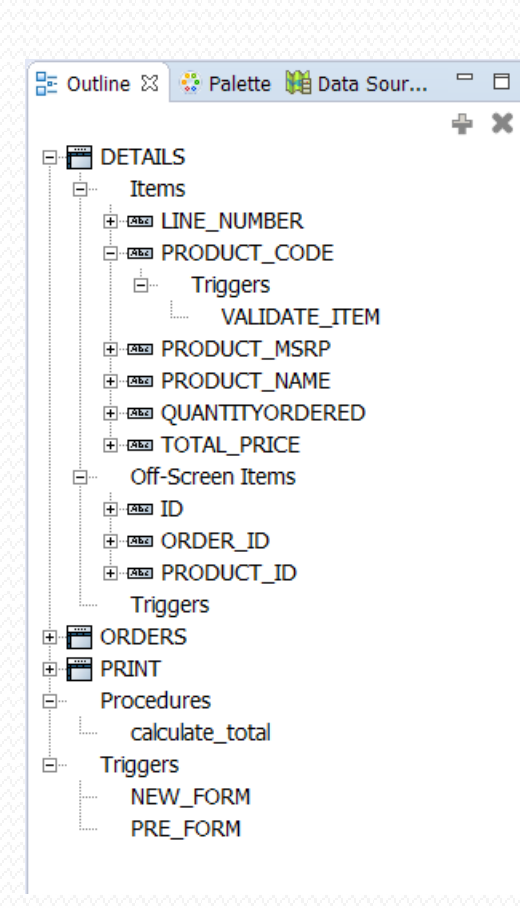

Tree structure of the form. Using it the programmer can see all the data elements of the form. Blocks, items and code

Through Outline View the programmer has also access to non UI elements:

- Off-Screen items items that are never displayed
- Triggers pieces of code reacting to client events

Procedures

### MT Triggers Language

- Isolates the programmer from the complexity of asynchronous nature of screen interaction and AJAX calls
- No callbacks
- Close to PL/SQL . Key differences:
  - no SQL
  - additional constructs
  - case sensitive
  - datatypes

#### MT Triggers Language

#### Data Types of MT

- text
- number
- date (timestamp)
- oidn encrypted number
- etext encrypted text

#### Main constructs

- Procedures
- Triggers
- Loops
- Conditionals
- Exceptions

#### Trigger Types

#### Depending on the declaration level

#### Example trigger

```
-- NEW FORM
BEGIN
  set title('CloudaIDE user manager');
  IF url parameter ('p user') IS NOT NULL THEN
    e mail verification;
    RETURN;
  END IF:
  set block property('THANKS', visible, FALSE);
  IF url parameter ('email user') IS NOT NULL THEN
    set block property('USER', visible, FALSE);
    set block property('PASSWORD EMAIL', visible, FALSE);
    go item ('PASSWORD CHANGE.PASSWORD');
    RETURN;
  END IF:
  set block property ('PASSWORD CHANGE', visible, FALSE);
EXCEPTION
  WHEN OTHERS THEN
    message error(error message);
END;
```

#### Example procedure

```
PROCEDURE before delete(p id oidn) IS
BEGIN
  IF p id IS NULL THEN
   RETURN;
  END IF;
 mr dictionary p.before delete test(p id);
  confirm('Do you want to remove ?', TRUE);
  IF NOT success THEN
   RETURN;
  END IF;
 mr_dictionary_p.prune_bushes(p_id);
EXCEPTION
  WHEN OTHERS THEN
   message error(error message);
END;
```

#### What the client-side code is?

- Single page architecture everything is downloaded as a single page
- Javascript:
  - Creates HTML
  - Reacts for events
  - Executes AJAX to communicate with the server
- Downloaded once for a compilation
- Downloaded incrementally minimizing initial download
- Javascript Gateway lets mix Javascript and MT.

#### What the client-side code is?

- This way screen layout and behaviour is supplied to the client only once.
- The main network traffic after initial download is data.
- The layout and behaviour code is cached on the client (until next release)

#### Code splitting

- The application is built of forms
- Following this, code also is split into forms
- Code delivery to the client is split into engine (common functionality) initial download and form (on demand) downloads. This helps to minimize network traffic because no monolithic initial download is carried out and unused code never gets to a client
- Code is loaded in gzipped form (most browses handle this)

#### **Report integration**

- CloudaIDE is integrated with BIRT Business Intelligence Reporting Tool
- CloudaIDE can call a BIRT report using:
  - Parameters
  - SQL where phrase of a query last executed on a selected database block

#### **Report integration**

```
-- BUTTON PRESSED
BEGIN
  post;
  IF NOT success THEN
    RETURN;
  END IF:
  IF :print.kind = 'D' THEN
    IF :orders.id IS NULL THEN
      message error('Please select order to print');
      RETURN;
    ELSE
      run report(mv order, :orders.id);
    END IF;
  ELSE
    run report(mv order, NULL) criteria block orders;
  END IF:
EXCEPTION
  WHEN OTHERS THEN
   message error(error message);
END;
```

In the last case a programmer can use the clause in a query in the report The execution of the report is protected by a checksum and can be carried out only once for a call

## Security

#### Built-in authentication:

- Table
- Database Account
- CAS
- Authorizations definable by the administrator
- Data processing protection
- Data protection

#### Data processing checks

 The application server knows application metadata. No direct SQL statements, phrases and procedure calls are passed to the server. Everyone of those are handled indirectly against application metadata

### Lists of Values

#### **Realized as forms**

- Items of called form bound to Calling form items by a naming convention
- Automatic (in the background) selection of a list element (item List validable property)
- Possibility to enter missing list elements on the fly
- Using the list to drill/navigate data after the selection is made

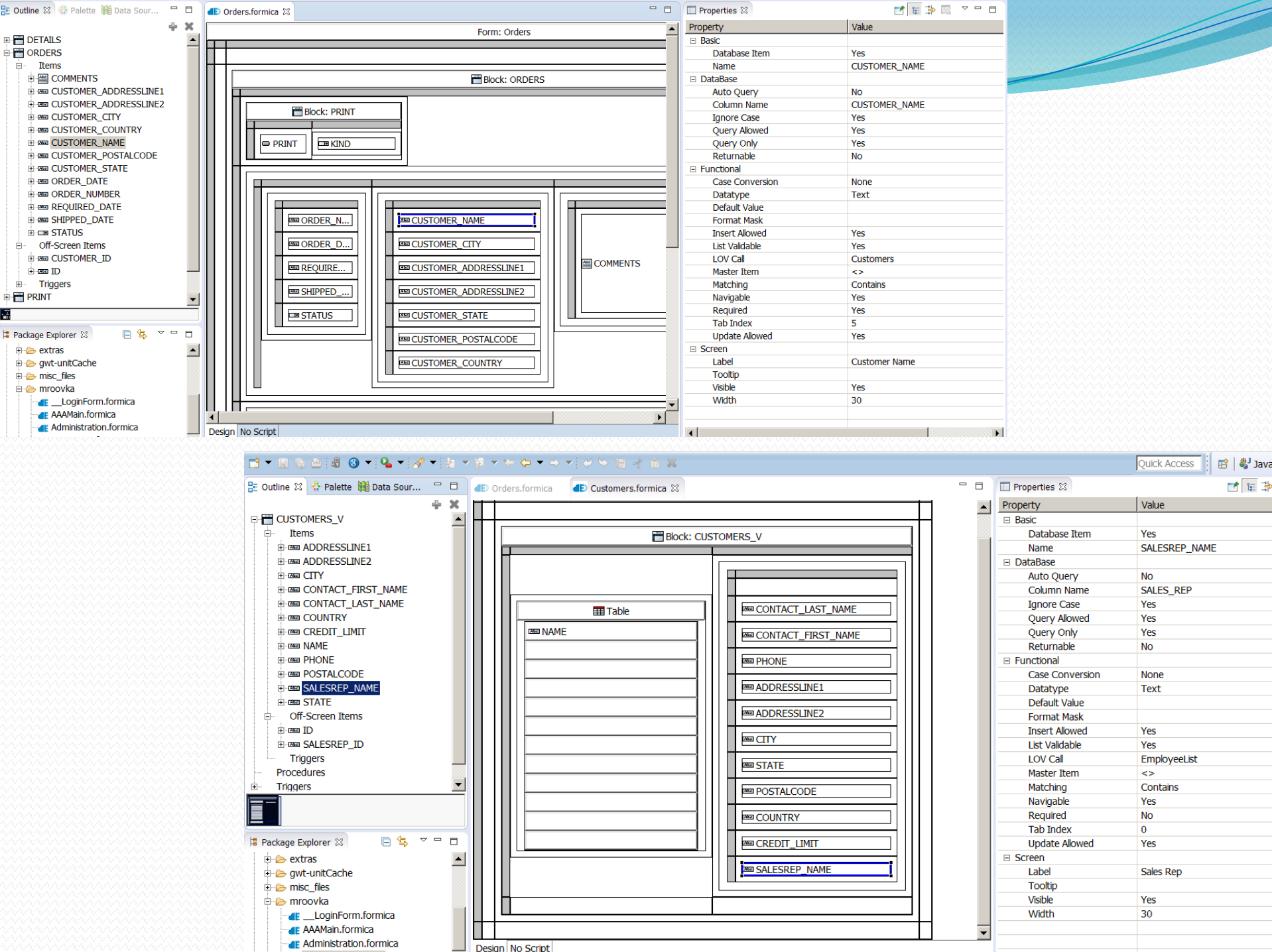

- Design no seripe

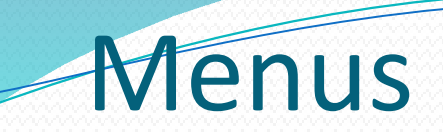

#### Come in two flavours:

#### Vertical

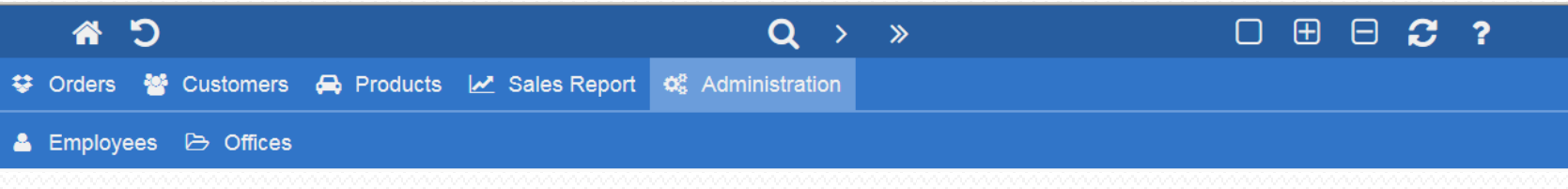

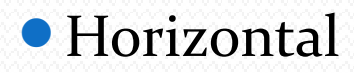

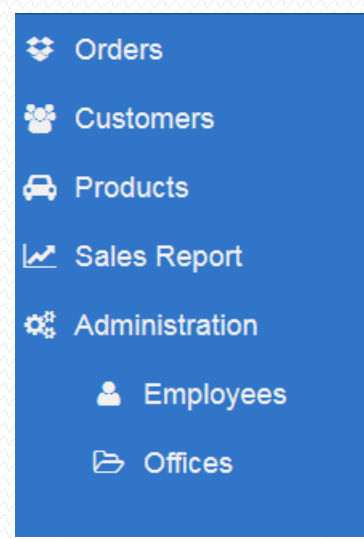

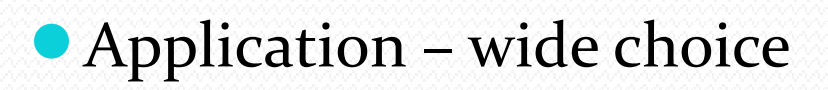

#### Menus

- Forms create stack
- Each Form can contribute options to the menu
- These options stay in the menu, until the form is closed
- If an option belonging to a particular form is clicked, all forms above the form are closed, with one exception
- An option resulting in opening a form stores reference to the opened form
- When clicked again the menu system closes all forms above the called form and displays the form opened by this option (not the one that has opened it). It gives an effect similar to a breadcrumb navigation

#### **Subsessions**

CloudaIDE splits one JEE session into separate subsessions, holding most of their state on the client. Each browser tab is connected with different subsession

| P     C     C <th></th> <th></th> <th></th> <th></th> <th></th> <th></th> <th></th> <th></th> <th></th> <th></th> <th></th> <th></th> <th></th> <th></th> <th></th>                                                                                                    |               |                             |                   |                                                                                                    |          |                                      |               |                               |                              |                     |                              |                   |              |                 |       |
|----------------------------------------------------------------------------------------------------|---------------|-----------------------------|-------------------|----------------------------------------------------------------------------------------------------|----------|--------------------------------------|---------------|-------------------------------|------------------------------|---------------------|------------------------------|-------------------|--------------|-----------------|-------|
| Image: Internet internet intern               |               |                             |                   |                                                                                                    |          | 6                                    | o e           | © 127.0.0.1.000               | 6/Forms.noca                 | che jsp?locale      | -he                          |                   |              | \$ 0 A          |       |
| Viel down x + Control to the control to the cont |               |                             |                   |                                                                                                    |          | 1                                    | Apliage 1     | e todeste 🔿                   | ten 🗰 er                     | e = M               | Genel 🗢 ACM 🗶 PV 🚦           | 🖬 ni 😹 Universite | el 🛋 Cento 🖀 | Anton Union mil | 1911  |
| C       2222212821888570maxxxxx24490       C       C <td< th=""><th>aDE demo</th><th>x +</th><th></th><th></th><th></th><th>- 0</th><th>×C</th><th></th><th></th><th></th><th>&lt; Q</th><th></th><th></th><th>8</th><th>× &gt;</th></td<>                                                                                                    | aDE demo      | x +                         |                   |                                                                                                    |          | - 0                                  | ×C            |                               |                              |                     | < Q                          |                   |              | 8               | × >   |
|                                                                                                    | C 0 17744     | 1 0100 Grans per arba ins   |                   |                                                                                                    | * 0      |                                      |               |                               |                              |                     |                              |                   |              |                 | -     |
|                                                                                                    | O @ neries    | toole to many acre pp       |                   | -                                                                                                    |          |                                      |               |                               |                              |                     |                              |                   |              |                 | Order |
| Cutomers       Image Opposite       Image Opposite       Image Oppos                                                                                                    | p 🗶 Bookmarks | a test at at at en M Grad o |                   | Nowas Conce                                                                                                    | Tops//ww | w.melat                              | -             |                               |                              |                     |                              |                   |              | Orders          |       |
| 7       Uydowal       Image: Amaze Dange Market Amaze Dange Market Amazet Dange Market Amazet Dange Dange Dange Dange Dange Dange Dange Dange Dange Dange Dange Dange Dange Dange Dange Dange Dange Dange Dange Dange Dange Dange Dange Dange Dange Dange Dange Dange Dange Dange Dange Dange Dange Dange Dange Dange Dange Dange Dan                                               | (= 🗵          |                             | Q > »             |                                                                                                    |          |                                      |               |                               |                              |                     |                              |                   |              |                 |       |
| 2     Up/ourset     Image: State is a transmitted in the state is a transmitted in transmitted in the state is a transmitted in transmitted in transmit                                 | nac.          |                             |                   |                                                                                                    |          |                                      |               |                               |                              |                     |                              | Show              | V Displayed  | Print           |       |
| Customers       With States       With States                                                                                                    |               |                             |                   |                                                                                                    |          |                                      |               |                               |                              | 1200                |                              | 7.                |              |                 |       |
| None         Orderation         Out with the manage data         Out with the manage data <th< td=""><td></td><td>Customers</td><td></td><td></td><td></td><td></td><td></td><td></td><td></td><td></td><td>Amics Models &amp; Co.</td><td>Customar Nama</td><td>10,434 01</td><td>Out Number</td><td></td></th<>                                                                                                    |               | Customers                   |                   |                                                                                                    |          |                                      |               |                               |                              |                     | Amics Models & Co.           | Customar Nama     | 10,434 01    | Out Number      |       |
| Num #       Outstat Last Name       Num       State State       State State       State       State       State Stat                                                                                                    |               |                             |                   |                                                                                                    |          |                                      |               |                               |                              | Comments            | Va Monte Blance M            | * * 201           | 1 107 1 1 1  | content Date    |       |
| Market Gogene<br>Ander Streigen         Owner<br>(17,2535)         Ander<br>(17,2535)         Owner<br>(17,2535)         Owner<br>(17,2535)         <                                                                                                    |               | Name 0                      |                   |                                                                                                    |          |                                      |               |                               |                              | Countries           | THE MOTOR BUILDED 24         |                   |              | Normal Party    |       |
| A data Morpis A Co.       A data Morpis A Co.         A data Morpis A Co.       A data Morpis A Co.         A data Morpis A Co.       A data Morpis A Co.         A data Morpis A Co.       A data Morpis A Co.         A data Morpis A Co.       A data Morpis A Co.         A data Morpis A Co.       A data Morpis A Co.         A data Morpis A Co.       A data Morpis A Co.         A data Morpis A Co.       A data Morpis A Co.         A data Morpis A Co.       A data Morpis A Co.         A data Morpis A Co.       A data Morpis A Co.         A data Morpis A Co.       A data Morpis A Co.         A data Morpis A Co.       B data Morpis A Co.         A data Morpis A Co.       B data Morpis A Co.         A data Morpis A Co.       B data Morpis A Co.         A data Morpis A Co.       B data Morpis A Co.         A data Morpis A Co.       B data Morpis A Co.         A data Morpis A Co.       B data Morpis A Co.         A data Morpis A Co.       B data Morpis A Co.         A data Morpis A Co.       B data Morpis A Co.         A data Morpis A Co.       B data Morpis A Co.         A data Morpis A Co.       B data Morpis A Co.         A data Morpis A Co.       B data Morpis A Co.         Mata Morpis A Co.       B data Morpis A Co.                                                                                                    |               | Alpha Cognac                | Contact Last Name | Routet                                                                                                    | ]        |                                      |               |                               |                              |                     |                              | 1 21 20 2         | 9 28 27 28   | States          |       |
| Acces Decoration, 10         More Bubbles, Col         More Bubbles, Col         More Bubble, Col         More Bubble, Col         More <bubble, col<="" th="">         More<bubble, col<="" th=""></bubble,></bubble,>                                                                                                    |               | Amica Models & Co.          | Contact First Nam | e Annella                                                                                                    |          |                                      |               | -                             |                              | _                   |                              | * 7 * *           | 4 5 2        | 20804           |       |
| Ause Dropping Nation Colo       Addressing 1       Tota Alsees Lormalie         Ause Dropping Nation Colo       Addressing 1       Tota Alsees Lormalie         Ause Dropping Nation Colo       Addressing 1       Tota Alsees Lormalie         Ause Dropping Nation Colo       Addressing 1       Tota Alsees Lormalie         Coly       Defense       Defense       Defense         State Price       Guardian Colocions, Co.       Addressing 0       Addressing 0         Austration Colocions, Co.       Addressing 0       Tota Alsees Colocian       4382,558       Bit 1032       1033       1132 Horse Dropp Decision Experimentation of Colocian Experimentation of Colocian Experim                                                                                                    |               | Anna's Decorations, Ltd     | Phone             | 01.77.6555                                                                                                    | ]        |                                      |               |                               |                              |                     | 11100                        |                   | 3 11 10 9    |                 |       |
| Auto:         Taxon         Addressinal           Auto:         Taxon         Price         State         Price         State         Price         State         Price         State         Price         State         Price         Price         <                                                                                                    |               | Asian Shopping Network, Co  | Addressline1      | 1 rue Alsace-Lorraine                                                                                                    |          |                                      |               |                               |                              |                     | tay .                        | 22 21 20 2        | 9 18 17 18   |                 |       |
| Ory         Budware           Ander graphice         Ciry         Budware         Image: CircleDox, Co.         Image: CircleDox, Co.         Image:                                                                                                    |               | Asian Treasures, Inc.       | Addressline2      | Contract of the second second s | ]        |                                      |               | 8 Total Pric                  | e ê Quantity                 | 8 Price             | 0 Nam                        |                   | Col          | de 8 Line       |       |
| Australian Collectations, Not         State         State         Australian Collectations, Not         4,480,000         200         105,000         117,7 Canal Numerics Collectations, Not         4,553, 1260         2           Australian Collectations, Collectations, Collectati                                                                                                    |               | Ateler graphique            | City              | Toulouse                                                                                                    | ]        |                                      |               | 2,695                         | \$0 \$0                      | \$3.91              | 1936 Mercedes-Benz SOOK Sp   | 40ker mennen      | 1            |                 |       |
| Australia         Disol         Pescalucia         Disol         Pescalucia         Disol         Pescalucia         Disol         Pescalucia         Disol         Pescalucia         Disol         Pescalucia         Disol         Pescalucia         Disol         Pescalucia         Disol         Pescalucia         Disol         Pescalucia         Pescalucia         Pe                                                                                                    |               | Australian Collectables, LM | State             |                                                                                                    |          |                                      |               | 4,080                         | 00 30                        | 136.00              | 1917 Grand Touring Declari   |                   | 4 \$18,1749  | 2               |       |
| Authenism Off Names, Co.     Country     Pannes     Attended Example     Attended Example       Authenism Off Names, Co.     Country     Country     Example     Example     Example       Authenism Off Names, Co.     Example     Example     Example     Example     Example       Authenism Off Names, Co.     Example     Example     Example     Example     Example       Authenism Off Names, Co.     Example     Example     Example     Example     Example       Authenism Off Names, Co.     Example     Example     Example     Example     Example       Authenism Off Names, Co.     Example     Example     Example     Example     Example       Authenism Off Names, Co.     Example     Example     Example     Example     Example       Occurrence     Example     Example     Example     Example     Example       Output     Example     Example     Example     Example     Example       Output     Example     Example     Example     Example     Example       Output     Example     Example     Example     Example     Example       Output     Example     Example     Example     Example     Example       Output     Example     Example     Exa                                                                                                    |               | Australian Collectors, Co.  | Postalcode        | 31000                                                                                                    |          |                                      |               | 1,660                         | 12 22                        | 75.46               | 1932 Alfa Romeo 8C2300 Speci | er Sport          | 4.518_4409   | 3               |       |
| Alter Ascola - Scill.       Orders       If         Alter Ascola - Scill.       Bales Rap       Bernandiar Garand       Orders       If         Alter Ascola - Scill.       Bales Rap       Bernandiar Garand       Orders       If         7       Utyblownik       Bow       Dopinyse       Perch       If         7       Utyblownik       Bow       Dopinyse       Perch       If       If         6       Utyblownik       Bow       Dopinyse       Perch       If       If                                                                                                    |               | Australian Gift Network, Co | Country           | France                                                                                                    |          |                                      |               | 1.104                         | 41 11                        | 451.31              | 1913 Evel Model T Department |                   | A 518 2045   | -               |       |
| Alle Sales Rep     Jennandaz Gerele       Alle Sales Rep     Jennandaz Gerele       Orders       Fill       Orders       Fill       Fill       Orders       Fill       Orders       Fill       Orders       Fill       Fill       Fill       Fill       Fill       Fill       Fill       Fill       Fill       Fill       Fill       Fill                                                                                                    |               | Auto Associés & Cie.        | Gredit Lanit      | 61 100,0                                                                                                    |          |                                      |               |                               |                              |                     |                              |                   |              |                 |       |
| Alexando Cutatos RC     Image: Control of the second of the second of the                         |               | Auto Canalin Prett          | Sales Rep         | Hernandez Gerand                                                                                                    |          |                                      |               |                               |                              |                     | 14                           |                   |              |                 |       |
| P     Užykkovruk     Biow     Displays     Prist     Prist       4 Bane Mini Imports     4 Bane Mini Imports     Cudomer Name                                                                                                    |               | Auto-Moto Cassics Inc.      | +                 |                                                                                                    |          |                                      |               |                               |                              | Orde                | rs 🏜                         |                   |              |                 |       |
| P     Utydowrik     Bave     Dagings     Parci     Parci       Commental                                                                                                    |               |                             |                   |                                                                                                    |          | 1. March March                       |               |                               |                              |                     | -                            |                   |              |                 |       |
| • Bases Mini Imports         • Outcome Name         •                                                                                                    |               |                             |                   |                                                                                                    |          | U2y0kow                              | nik           | Show N                        | <ul> <li>Displays</li> </ul> | Print @             |                              |                   |              |                 |       |
| Barren     City     2011 4/4     Grido Date     City     Detected Date       Same     Same     Same     Same     Same     City     2014 4/4     Grido Date     Samped Date       1     1     1     1     1     1     1     1     1     Samped Date       1     1     1     1     1     1     1     1     1     Samped Date       1     1     1     1     1     1     1     1     1     Samped Date       1     1     1     1     1     1     1     1     1     Samped Date       1     1     1     1     1     1     1     1     1     Samped Date       1     1     1     1     1     1     1     1     1     Samped Date       1     1     1     1     1     1     1     1     1     Samped Date       1     1     1     1     1     1     1     1     1     Samped Date       1     1     1     1     1     1     1     1     1     Samped Date       1     1     1     1     1     1     1     1                                                                                                    |               |                             |                   | r                                                                                                    | 7        | A Bases Mini Inc.                    | wate          | Contorner Name F              | 10.455                       | Personal Management |                              |                   |              |                 |       |
| Comments         Entiting         Examinant         Comments         Entiting         Examinant         Comments         Entiting         Examinant         Examinant         Examinant         Examinant         Example         Example         Examp                                                                                                    |               |                             |                   |                                                                                                    |          | W BRANK MARK MAR                     | norts.        | Contraction of the local data | 2048.04.04                   | Contrast Dates      | L2                           |                   |              |                 |       |
| Image sectors get P         Image sectors get P                                                                                                    |               |                             |                   |                                                                                                    | Comments | School Shathhard on                  |               | 2011                          |                              | Personal Parts      |                              |                   |              |                 |       |
| 8     Total Price     8     Gamma     201     8     0     10     20     20     20     20     20     20     20     20     20     20     20     20     20     20     20     20     20     20     20     20     20     20     20     20     20     20     20     20     20     20     20     20     20     20     20     20     20     20     20     20     20     20     20     20     20     20     20     20     20     20     20     20     20     20     20     20     20     20     20     20     20     20     20     20     20     20     20     20     20     20     20     20     20     20     20     20     20     20     20     20     20     20     20     20     20     20     20     20     20     20     20     20     20     20     20     20     20     20     20     20     20     20     20     20     20     20     20     20     20     20     20     20     20     20     20     20     20     20     20 </td <td></td> <td></td> <td></td> <td></td> <td></td> <td>the sub-sectors de</td> <td></td> <td>41414141</td> <td>11114</td> <td>Shinned Date</td> <td>~</td> <td></td> <td></td> <td></td> <td></td>                                                                                                    |               |                             |                   |                                                                                                    |          | the sub-sectors de                   |               | 41414141                      | 11114                        | Shinned Date        | ~                            |                   |              |                 |       |
| 4113         7         8         4         8         1         8         1         8         1         8         1         1         1         1         1         1         1         1         1         1         1         1         1         1         1         1         1         1         1         1         1         1         1         1         1         1         1         1         1         1         1         1         1         1         1         1         1         1         1         1         1         1         1         1         1         1         1         1         1         1         1         1         1         1         1         1         1         1         1         1         1         1         1         1         1         1         1         1         1         1         1         1         1         1         1         1         1         1         1         1         1         1         1         1         1         1         1         1         1         1         1         1 <th1< th=""> <th1< th=""> <th1< th=""> <th1< th=""></th1<></th1<></th1<></th1<>                                                                                                    |               |                             |                   |                                                                                                    |          |                                      |               | 21 28 29 28                   | 27 28 25                     | Elshot.             |                              |                   |              |                 |       |
| 8 Total Price     8 Quantity     8 Price     6 Name     8 2     7 4     10     10     10     10     10     10     10     10     10     10     10     10     10     10     10     10     10     10     10     10     10     10     10     10     10     10     10     10     10     10     10     10     10     10     10     10     10     10     10     10     10     10     10     10     10     10     10     10     10     10     10     10     10     10     10     10     10     10     10     10     10     10     10     10     10     10     10     10     10     10     10     10     10     10     10     10     10     10     10     10     10     10     10     10     10     10     10     10     10     10     10     10     10     10     10     10     10     10     10     10     10     10     10     10     10     10     10     10     10     10     10     10     10     10     10     10     10     10     10 <td< td=""><td></td><td></td><td></td><td>-</td><td>-</td><td>4515</td><td></td><td>7 8 8 4</td><td>3 2 1</td><td></td><td></td><td></td><td></td><td></td><td></td></td<>                                                                                                    |               |                             |                   | -                                                                                                    | -        | 4515                                 |               | 7 8 8 4                       | 3 2 1                        |                     |                              |                   |              |                 |       |
| B         Total Price         B         Description         B         Description         B         Description         B         Description         Code         E Line           1         1         1         1         1         1         1         1         1         1         1         1         1         1         1         1         1         1         1         1         1         1         1         1         1         1         1         1         1         1         1         1         1         1         1         1         1         1         1         1         1         1         1         1         1         1         1         1         1         1         1         1         1         1         1         1         1         1         1         1         1         1         1         1         1         1         1         1         1         1         1         1         1         1         1         1         1         1         1         1         1         1         1         1         1         1         1         1         1         1         1                                                                                                    |               |                             |                   |                                                                                                    |          | Montenity                            |               | 14 10 10 11                   |                              |                     |                              |                   |              |                 |       |
| B         Total Price         B         Gauntity         B         No         Code         E         Line           1         No         1         1         1         1         1         1         1         1         1         1         1         1         1         1         1         1         1         1         1         1         1         1         1         1         1         1         1         1         1         1         1         1         1         1         1         1         1         1         1         1         1         1         1         1         1         1         1         1         1         1         1         1         1         1         1         1         1         1         1         1         1         1         1         1         1         1         1         1         1         1         1         1         1         1         1         1         1         1         1         1         1         1         1         1         1         1         1         1         1         1         1         1         1         1 </td <td></td> <td></td> <td></td> <td></td> <td></td> <td>[eccardy</td> <td></td> <td></td> <td>24 23 22</td> <td></td> <td></td> <td></td> <td></td> <td></td> <td></td>                                                                                                    |               |                             |                   |                                                                                                    |          | [eccardy                             |               |                               | 24 23 22                     |                     |                              |                   |              |                 |       |
| No.1014/h         N         N         N = 1000         N = 10000         N = 100000         N = 1                                                                                                    |               |                             |                   | Total Price     Quentity                                                                                                    | # Price  |                                      | 4 Name        |                               | 21 20 20                     | Code # Line         |                              |                   |              |                 |       |
| 1     1     4     4     4     1     1     1     1     1       1     1     1     1     1     1     1     1     1     1     1       1     1     1     1     1     1     1     1     1     1     1       1     1     1     1     1     1     1     1     1     1     1                                                                                                    |               |                             |                   | No. 104.94                                                                                                    |          | <ul> <li>2001 Femari Enzo</li> </ul> | ·             |                               | 1                            | 0                   |                              |                   |              |                 |       |
| Kolowic         Pr         PHP Grand Turing Bedan         4-51, 1748         P           Kolowic         PH         Vector State Romes 6C2000 Epider Epont         4-511, 440         E           Kolowic         PH Victor State Romes 6C2000 Epider Epont         4-511, 440         E           Kolowic         South PHP State Model T Epectator         4-518, 2949         E                                                                                                    |               |                             |                   | 1,014,41 41                                                                                                    | 4*.4     | 1936 Mercedes-Be                     | nz 500K Speck | al Roadvier                   | \$ 518_136                   |                     |                              |                   |              |                 |       |
| 1/31/17         17         17/32/All Mones BC2200 Speer Sport         4/318_400         6           1/31/17         11/3         11/3         11/3         6         6                                                                                                    |               |                             |                   | factories the                                                                                                    | 111,-    | 1917 Grand Tourin                    | g Sedan       |                               | 4 518_174                    |                     |                              |                   |              |                 |       |
| 101.13 10 101.11 101 101 101 101 101 101 101 1                                                                                                    |               |                             |                   | 1,111,111 11                                                                                                    | 79.0     | 1952 Alfa Romeo I                    | IC2300 Spider | Sport                         | 4 518,440                    | · ·                 |                              |                   |              |                 |       |
| TTLU TE LEVEL AND ADDRESS TO ADDRESS TO ADDRESS                                                                                                    |               |                             |                   | 101.11                                                                                                    |          | Tarta Para Model 1                   | speessor      | and a                         | 4 518,294                    |                     |                              |                   |              |                 |       |

#### Internationalization

- Internationalized texts in properties files to use in labels and messages through API call i18n\_message
- This way provide multilingual applications
   Bidirectional UI (Itr/rtl) support

#### International texts

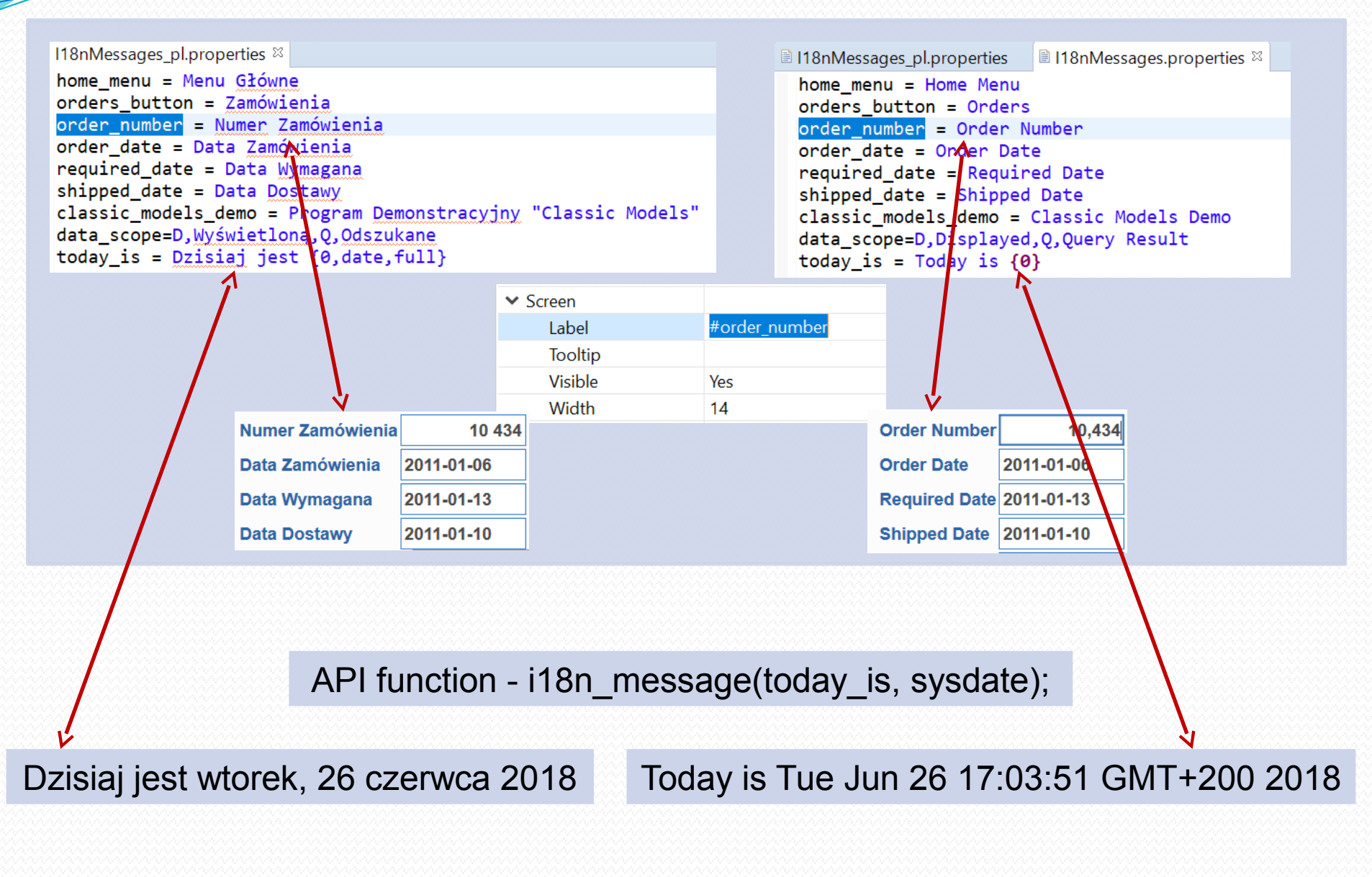

### Automatic Bidi layouts. Design - ltr.

**Runtime - Itr and rtl** 

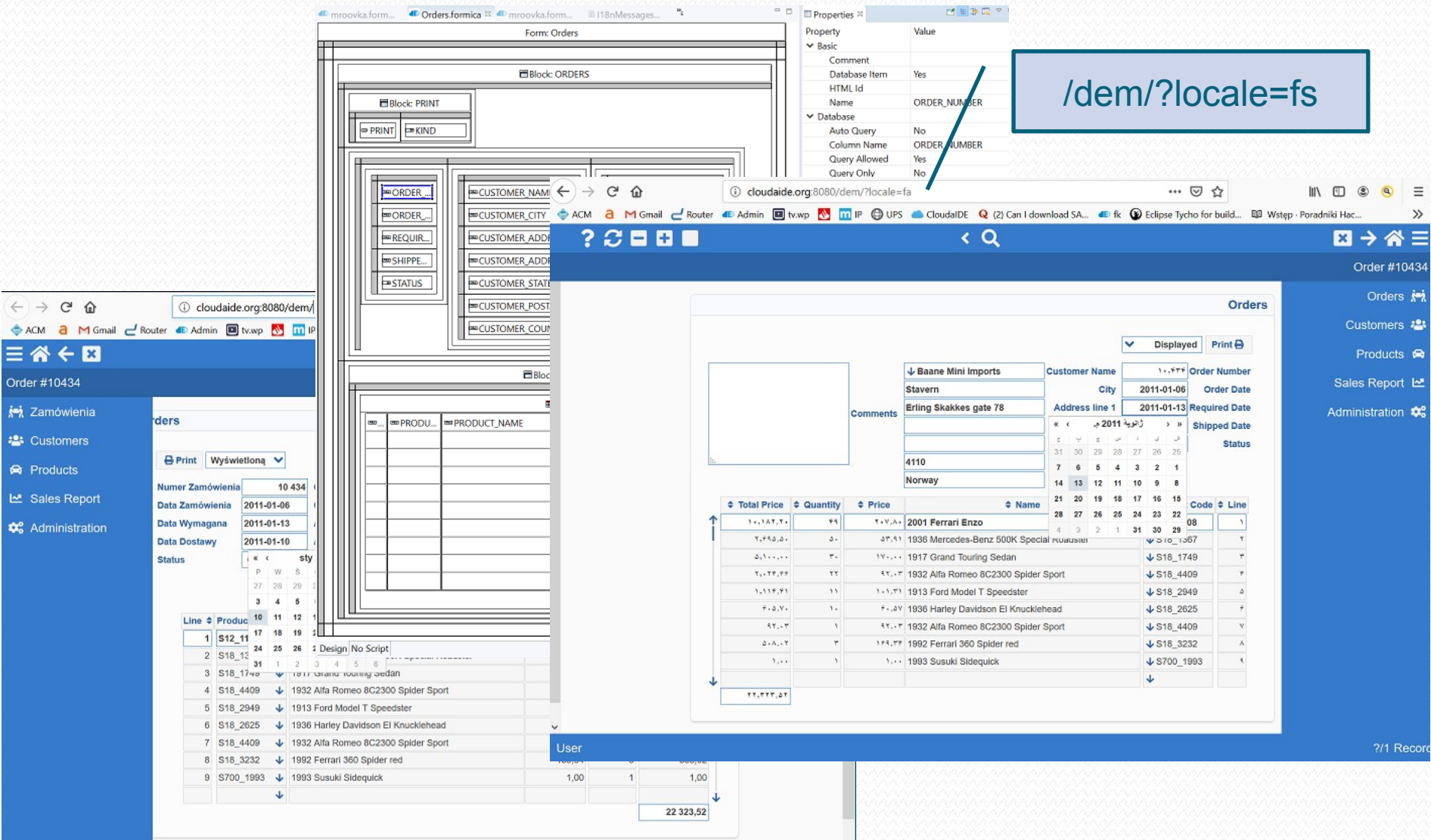

#### HTML and CSV database data download

Record 1/1

- - DP

#### Screen design

| Form: Products                                                                                                    |
|----------------------------------------------------------------------------------------------------|
| Block: PRODUCTS                                                                                                    |
| Image: Block: MENU         Image: Block: MENU         I |

Design Item "MENU.DOWNLOAD" BUTTON\_PRESSED

| Propertie  | s III                                                                    | C                                                               |                                        |      |                                                                                          |                                   |      |                          |             |   |        |
|------------|--------------------------------------------------------------------------|-----------------------------------------------------------------|----------------------------------------|------|------------------------------------------------------------------------------------------|-----------------------------------|------|--------------------------|-------------|---|--------|
| Property   |                                                                          | Value                                                           |                                        |      |                                                                                          |                                   |      |                          |             |   |        |
| ✓ Basic    |                                                                          |                                                                 | le voooo                               |      |                                                                                          |                                   |      |                          |             |   |        |
| Com        | ment                                                                     |                                                                 |                                        |      |                                                                                          |                                   |      |                          |             |   |        |
| HTM        | LId                                                                      |                                                                 |                                        |      |                                                                                          |                                   |      |                          |             |   |        |
| Nam        | 9                                                                        | DOWNLO.                                                         | AD                                     |      |                                                                                          |                                   |      |                          |             |   |        |
| ✓ Function | sal                                                                      |                                                                 |                                        |      |                                                                                          |                                   |      |                          |             |   |        |
| Auth       | orizations                                                               |                                                                 |                                        |      |                                                                                          |                                   |      |                          |             |   |        |
| Enab       | led                                                                      | Yes                                                             |                                        |      |                                                                                          |                                   |      |                          |             |   |        |
| Mou        | se Navigable                                                             | No                                                              |                                        |      |                                                                                          |                                   |      |                          |             |   |        |
| Navig      | gable                                                                    | Yes                                                             |                                        |      |                                                                                          |                                   |      |                          |             |   |        |
| Tab I      | ndex                                                                     | 0                                                               |                                        |      |                                                                                          |                                   |      |                          |             |   |        |
| ✓ Screen   |                                                                          |                                                                 |                                        |      |                                                                                          |                                   |      |                          |             |   |        |
| Heig       |                                                                          |                                                                 |                                        |      |                                                                                          |                                   |      |                          |             |   |        |
| lcon       |                                                                          |                                                                 |                                        |      |                                                                                          |                                   |      |                          |             |   |        |
| Labe       |                                                                          |                                                                 |                                        |      |                                                                                          |                                   |      |                          |             |   |        |
| 1001       |                                                                          |                                                                 |                                        |      |                                                                                          |                                   |      |                          |             |   |        |
| widi       |                                                                          | • Li' 🖡 🕇                                                       | -01 0                                  | 1101 | AT T                                                                                     |                                   |      |                          |             |   | $\sim$ |
|            |                                                                          |                                                                 | ere                                    | пе   | ' <b>V</b> —                                                                             |                                   |      |                          |             |   |        |
|            |                                                                          |                                                                 | $-\mathbf{v}$                          | uc   | LY                                                                                       |                                   |      | 📩 📩 🖻                    | ) id 🗸      | 6 | :      |
|            |                                                                          |                                                                 |                                        |      |                                                                                          | and the state of the state of the |      | The second second second |             |   |        |
|            |                                                                          |                                                                 |                                        |      |                                                                                          |                                   | Demo | in nepsy/w               | ww.mensa    |   | ~      |
|            |                                                                          |                                                                 |                                        |      |                                                                                          |                                   |      |                          |             | _ |        |
|            | $= \land \checkmark$                                                     |                                                                 |                                        |      | 0                                                                                        |                                   |      |                          |             |   |        |
|            | ≡ 🛣 🤇                                                                    | - ×                                                             |                                        |      | Q                                                                                        |                                   |      |                          |             | ? |        |
|            | E 🖌 🗲                                                                    | - ×                                                             |                                        |      | Q                                                                                        |                                   |      |                          |             | ? |        |
|            | Products                                                                 | - <mark>×</mark>                                                |                                        |      | Q                                                                                        |                                   |      |                          |             | ? |        |
|            | E 중 €<br>Products                                                        | - ×                                                             |                                        |      | Q                                                                                        |                                   |      |                          |             | ? |        |
|            | ा कि कि विकास कि कि कि कि कि कि कि कि कि कि कि कि कि                     | Products                                                        |                                        |      | Q                                                                                        |                                   |      |                          |             | ? |        |
|            | E A C                                                                    | Products                                                        |                                        |      | Q                                                                                        |                                   |      |                          |             | ? | 1      |
|            | ■ ▲ ◆ Products #1                                                        | Products                                                        |                                        |      | Q<br>Line                                                                                |                                   |      |                          | ~           | ? | 1      |
|            | 는 슈 <<br>Products                                                        | Products                                                        |                                        |      | Q<br>Line<br>Scala                                                                       |                                   |      |                          | <b>~</b>    | ? |        |
|            | Products                                                                 | Products                                                        | ad Format HTML V                       |      | Q<br>Line<br>Scale                                                                       | Q                                 |      |                          | ~           | ? |        |
| ¢          | Products                                                                 | Products                                                        | ad Format HTML V                       |      | Q<br>Line<br>Scale<br>Vendor                                                             | Q<br>Q                            |      |                          | ~           | ? |        |
| ¢          | Products                                                                 | Products                                                        | ad Format HTML V                       |      | Q<br>Line<br>Scale<br>Vendor                                                             | Q                                 |      |                          | <b>~</b>    | ? |        |
| <          | Products                                                                 | Products Products Deprint Deprint Code =                        | ad Format HTML ♥<br>Name ♥             |      | Q<br>Line<br>Scale<br>Vendor                                                             | Q.                                |      |                          | ✓           | ? |        |
| <          | Products                                                                 | Products Products Print Downlo Code  Q                          | ed Format HTML ✓<br>Name ≑<br>Terreri  | ,    | Q<br>Line<br>Scale<br>Vendor                                                             | Q<br>Q                            |      |                          | ~           | ? |        |
| ¢          | Products                                                                 | Products Products Products Downlo Code  Q                       | ad Format HTML ♥<br>Name ≑<br>ferrari  |      | Q<br>Line<br>Scale<br>Vendor                                                             | Q                                 |      |                          | ~           | ? |        |
| ¢          | Products                                                                 | Products Products Print Downlo Code  Q                          | ad Format HTML V<br>Name ‡<br>Terrari  |      | Q<br>Line<br>Scale<br>Vendor                                                             | Q                                 |      |                          | <b>&gt;</b> | ? |        |
| ¢          | 三合く<br>Products<br>が、<br>の<br>ビ                                          | Products Products Products Print Lowmio Code  Q                 | ed Format HTML ✓<br>Name ≑<br>ferrari  |      | Q<br>Line<br>Scale<br>Vendor                                                             | α<br>α                            |      |                          | <b>~</b>    | ? |        |
| ¢          | Products                                                                 | Products Products Products Products Print Downto Code  Q        | ad Format HTML V<br>Name \$<br>ferrart |      | Q<br>Line<br>Scale<br>Vendor                                                             | α<br>α<br>α                       |      |                          |             | ? |        |
| ς          | E A ←<br>Products                                                        | Products Products Products Downlo Code  Q                       | ad Format HTML V<br>Name \$            |      | Q<br>Line<br>Scale<br>Vendor                                                             | α<br>α<br>α                       |      |                          | <b>&gt;</b> | ? |        |
| ٢          | E A €<br>Products                                                        | Products Products Products Print Downlo Code # Q                | ad Format HTML ✓<br>Name ≑<br>ferrari  |      | Q<br>Line<br>Scale<br>Vendor                                                             | α<br>α<br>α                       |      |                          | <b>&gt;</b> | ? |        |
| C          | ■ 合く<br>Products<br>戸水<br>○<br>○<br>○<br>○<br>○<br>○<br>○<br>○<br>○<br>○ | Products Products Products Code  Q                              | ed Format HTML ✓<br>Name ≑<br>Terrari  |      | Q<br>Line<br>Scale<br>Vendor<br>Description                                              | α<br>α<br>α                       |      |                          |             | ? |        |
| <          | Products                                                                 | Products  Products  Products  Products  Print  Downlo  Code  Q  | ed Format HTML V<br>Name ¢<br>ferrari  |      | Q<br>Line<br>Scale<br>Vendor                                                             | α<br>α<br>α                       |      |                          |             | ? |        |
| <          | E A €<br>Products                                                        | Products Products Products Code  Q                              | ed Format HTML V<br>Name ¢<br>ferrari  |      | Q<br>Line<br>Scale<br>Vendor                                                             | α<br>α<br>α                       |      |                          | ▼           | ? |        |
| ٢          | 三合く<br>Products<br>が、<br>全<br>の                                          | Products  Products  Products  Print  Downlo  Code               | ed Format HTML V<br>Name ¢             |      | Q<br>Line<br>Scale<br>Vendor<br>Description                                              | α<br>α<br>α                       |      |                          |             |   |        |
| C          | E A €<br>Products                                                        | Products  Products  Products  Products  Print  Downto  Code   Q | ad Format HTML ✓<br>Name ≎<br>ferrart  |      | Q<br>Line<br>Scale<br>Vendor<br>Description                                              | α<br>α<br>α                       |      |                          |             | 3 |        |
| ¢          | E A €<br>Products                                                        | Products  Products  Products  Print  A Downlo  Code  Q          | ad Format HTML V<br>Name ¢<br>ferrari  |      | Q<br>Line<br>Scale<br>Vendor<br>Description                                              | α<br>α<br>α                       |      |                          | >           | 3 |        |
| τ          | E A €<br>Products                                                        | Products  Products  Products  Print  Downlo  Code   Q           | ed Format HTML V<br>Name \$<br>ferrari |      | Q<br>Line<br>Scale<br>Vendor<br>Description<br>Quantity In<br>Stock<br>Buy Price         | α<br>α<br>α<br>α<br>α<br>α        |      |                          |             | 3 |        |
| C          | 三合く<br>Products<br>戸水<br>会<br>ビ                                          | Products  Products  Products  Products  Print  Downlo           | ed Format HTML ✓<br>Name ≎<br>Terrari  |      | Q<br>Line<br>Scale<br>Vendor<br>Description<br>Guantity In<br>Stock<br>Buy Price<br>MSRP | α<br>α<br>α<br>α<br>α<br>α<br>α   |      |                          |             | 3 |        |

#### HTML and CSV database data download

#### Sorted query (QBE) result

|                 | CloudalDE                                   | demo                                 | × +                                                                                                    |             |                    |                                                                                               | - 🗆      |   |
|-----------------|---------------------------------------------|--------------------------------------|----------------------------------------------------------------------------------------------------|-------------|--------------------|-----------------------------------------------------------------------------------------------|----------|---|
|                 | ← → C                                       | 0 127.0.0.1:88                       | 88/Forms.nocache.jsp?locale                                                                                                    | =en         |                    | * 6                                                                                           | id 🔽 🚳   |   |
|                 | Aplikacje                                   | 🛨 Bookmarks 🐗                        | test de ar de en M                                                                                                    | Gmail 🚖 ACN | 4 💥 TV 🙀 nk        | Mrówka® I Demo m https://www                                                                  | w.meliss |   |
| 1               |                                             |                                      |                                                                                                    |             | 0                  |                                                                                               |          |   |
|                 |                                             | <u>^</u>                             |                                                                                                    | ×           | Q /                |                                                                                               |          |   |
|                 | 2001 Ferrari E                              | Enzo                                 |                                                                                                    |             |                    |                                                                                               |          |   |
|                 | <u>ś=</u> ż                                 | Products                             |                                                                                                    |             |                    |                                                                                               |          |   |
|                 | 2 <b>4</b> 4                                | (A Pr                                | int                                                                                                    |             | Line               | Classic Cars                                                                                  | ~        |   |
|                 |                                             | 1.0                                  | and Report LINE and                                                                                                    |             | Scale              | 1:12                                                                                          |          |   |
|                 | - I                                         | 2 Down                               | Format HIML V                                                                                                    |             | Vendor             | Second Gear Diecast                                                                           |          |   |
|                 |                                             | Code ¢                               | Name *                                                                                                    |             | *                  | Turnable front wheels; steering function; def<br>interior; detailed engine; opening hood; ope | tailed   |   |
|                 | S 🗢                                         | \$18_3232<br>\$12_1108               | 2001 Ferrari Enzo                                                                                                    |             |                    | trunk; opening doors; and detailed chassis.                                                   |          |   |
|                 |                                             |                                      |                                                                                                    |             |                    |                                                                                               |          |   |
|                 |                                             |                                      |                                                                                                    |             | Description        |                                                                                               |          |   |
|                 | 22 C                                        |                                      |                                                                                                    |             |                    |                                                                                               |          |   |
|                 |                                             |                                      |                                                                                                    |             |                    |                                                                                               |          |   |
|                 |                                             |                                      |                                                                                                    |             |                    |                                                                                               |          |   |
|                 |                                             |                                      |                                                                                                    |             | Quantity In        | 3,619                                                                                         |          |   |
|                 | 22                                          |                                      |                                                                                                    |             | Stock<br>Buy Price | 95.59                                                                                         |          |   |
|                 | 22                                          |                                      |                                                                                                    |             | MSRP               | 207.80                                                                                        |          |   |
|                 |                                             |                                      |                                                                                                    |             |                    |                                                                                               |          |   |
|                 |                                             |                                      |                                                                                                    |             |                    |                                                                                               |          |   |
|                 |                                             |                                      |                                                                                                    |             |                    |                                                                                               |          |   |
|                 | Record 2/2                                  |                                      |                                                                                                    |             |                    |                                                                                               | U        | S |
| 22              |                                             | 22222222                             |                                                                                                    |             |                    |                                                                                               |          |   |
|                 |                                             | - 1                                  |                                                                                                    |             |                    |                                                                                               |          |   |
|                 | ☆                                           | S iD ?                               | G     G     G |             |                    |                                                                                               |          |   |
| a®.             | 🔹 Demo 🛛 m https                            | ://www.meliss                        | » (????????????????????????????????????                                                                                                    |             |                    |                                                                                               |          |   |
|                 |                                             |                                      |                                                                                                    |             |                    |                                                                                               |          |   |
|                 |                                             |                                      |                                                                                                    | 8444A4      |                    |                                                                                               |          |   |
| ig ste<br>ision | ering system, openi<br>as well as factory b | ng forward comp<br>aked enamel finis | artment,                                                                                                    |             |                    |                                                                                               |          |   |
| mani            | ng hood: opening ta                         | unt: onening doo                     | ret and                                                                                                    |             |                    | 7 1 1                                                                                         | 1        |   |
| pen             | ng noou, opening th                         | unk, opening doo                     | 15, ана                                                                                                    |             | SV                 | downlo                                                                                        | ad       |   |
|                 |                                             |                                      |                                                                                                    | y.          |                    | uomino                                                                                        | uu       |   |
| 202             | ananananana a                               |                                      |                                                                                                    |             |                    |                                                                                               |          |   |
| 22              |                                             | A1                                   | $\sim$ f <sub>x</sub> $\Sigma = 0$                                                                                                    | ODE         |                    |                                                                                               | •        |   |

Turnable front wheels; steering function; detailed interior; detailed engine; opening h

AA

3 S12\_1108 2001 Ferrari Enzo

4

#### HTML download

× S PRODUCTS (1).html

→ C ① Plik D:/Downloads/PRODUCTS%20(1).html

CloudaIDE demo

| н. |             |                                   |                                                                                                    |
|----|-------------|-----------------------------------|----------------------------------------------------------------------------------------------------|
| 1  | 👖 Aplikacje | e ★ Bookmarl                      | ks 🐠 test 🐠 ar 🐠 en M Gmail 💠 ACM 👷 TV 🔣 nk 🔣 Mrówka® 🐠 Demo 🔟 https://www.mel                                                                                                    |
| 1  | Code        | Name                              | Description                                                                                                    |
|    | \$18_3232   | 1992 Ferrari<br>360 Spider<br>red | This replica features opening doors, superb detail and craftsmanship, working steering system, opening forwar<br>opening rear trunk with removable spare, 4 wheel independent spring suspension as well as factory baked enar |
| 1  | S12_1108    | 2001 Ferrari<br>Enzo              | Turnable front wheels; steering function; detailed interior; detailed engine; opening hood; opening trunk; open<br>detailed chassis.                                                                                          |

× +

### "host" API call

 Passes encrypted command line to the server for execution. This way only "server approved" commands are subject to execution

#### "host" API call - example uses

Preservation of legacy algorithms from any programming language

- Creation of pseudo report servers:
  - 1. Client requires a command line string that executes Oracle Reports Client/Server Runtime on the server
  - 2. Client sends the command line back to CloudaIDE server for execution
  - 3. Server runs the command line, saving pdf report in a temporary file, and returns the path of the pdf file to the client
  - 4. Client downloads the pdf file. This way you can save \$30k per processor if you own a C/S Oracle Reports runtime license
- Creation of web interfaces to do DBA (or other) tasks

### "Multiplying" application for SaaS

- Establish a name for business entity connection context, say: company\_id
- For all (almost) tables:
- Let a table name be "customers"
  - 1. Add a splitting column, say id\_firma for coherence
  - Add a pre-insert trigger with the following statement: new.id\_firma=RDB\$GET\_CONTEXT('USER\_TRANSACTION', 'id\_company')
  - "Rename" the table to a new name, that is not used in the database, for example with some prefix to eg. basic\_customers. Extend all (or almost all, at least unique) indices with the id\_company column in front
  - Create a view "customers", that contains all columns of the former customer table and the following where clause id\_firma=RDB\$GET\_CONTEXT('USER\_TRANSACTION', 'id\_company')

### "Multiplying" application for SaaS

- Extend your application, so that it was possible to tell, what is the company\_id value for every user connection. In simplest case you can add such column to users table and use the user specific value
- In the CloudaIDE application add company\_id (encrypted) context parameter. Set it in a form trigger. Since then every database request from this connection will start with setting the value of company\_id context variable, without programmer intervention
- These modifications let you continue your C/S software development simultaneously with "muliplied" web version on the same database structures

### **Success stories**

# **Migration project**

# Powerplant Tuzla, Bosnia and Herzegovina

### Migration project – Powerplant

| 🖶 🖅 🐠 Evidencija IKT opreme                                      | × + ~                                                                                         | - 0 ×       |
|------------------------------------------------------------------|-----------------------------------------------------------------------------------------------|-------------|
| $\leftarrow$ $\rightarrow$ $\circlearrowright$ $\textcircled{o}$ | 213.196.124.252:8081/IKT_oprema/                                                              | 請□☆ ☆ ℓ ピ … |
| ≡ <b>☆                                   </b>                    | Q > »                                                                                         | □ ⊞ ⊟ 🞜 ? 🕩 |
| Knjiženje                                                        |                                                                                               |             |
| 💾 Pregledi                                                       | Šifarnik hardware                                                                             |             |
| 👫 Pregledi sve podružnice                                        | Grina Etandordaj karduneo na uražaju                                                          |             |
| i≡ Šifarnici                                                     | Etife A         Naniv A                                                                       |             |
| Podružnice                                                       | Sind V     Naziv V       01     Front Ends       1     Procesor_CPU Intel_Core2Quad 3.0 GHz V |             |
| _                                                                | 02 Serveri Hard disk-SATA-160 GB                                                              |             |
| Hardware                                                         | 03 Mreža RAM Menonia-DDR-2 GB                                                                 |             |
| Software                                                         | 04 TK oprema Matična ploča-Hewlett-Packard-3031h 🔸                                            |             |
|                                                                  | 05 Oprema za sisteme upravljanja energetskim sistemom DVD/CD ROM Drive-DVD ROM-Interni DV 🗸   |             |
| 🔳 Komponente                                                     | 06 IKT infrastruktura V Procesor-CPU Intel-Core2Quad 3,0 GHz 🔸                                |             |
| Dedaioi                                                          | Hard disk-SATA-160 GB                                                                         |             |
|                                                                  | RAM Memorija-DDR-2 GB 🔸                                                                       |             |
| Cartions                                                         | Podgrupa Matična ploča-Hewlett-Packard-3031h                                                  |             |
|                                                                  | Šifra   Naziv   DVD/CD ROM Drive-DVD ROM-Interni DV                                           |             |
|                                                                  | 01 Računari                                                                                   |             |
|                                                                  | 02 Laptopi Standardni softwara na urođaju                                                     |             |
|                                                                  | 03 Štampači                                                                                   |             |
|                                                                  | 04 Personal Digital Assistants (PDA) Naziv                                                    |             |
|                                                                  | 05 Skeneri Sistemski softver-Operativni sistem-Wii 🔶 个                                        |             |
|                                                                  | 06 Multifunkcionalni uređaji (fax,kopir,skener i printer)                                     |             |
|                                                                  | •                                                                                             |             |
|                                                                  | tirofai 🗸                                                                                     |             |
|                                                                  |                                                                                               |             |
|                                                                  | Sifra Mat ¢ Naziv Mat ¢ ¢                                                                     |             |
|                                                                  | 01010001 Računar HP7900 SFF Core2Quad Q9650 Nesist 🗸 🕇                                        |             |
|                                                                  | 01010002 Računar HP7400 MT Core2Duo E4500 Nesistr 🗸                                           |             |
|                                                                  | 01010003 Računar HP7800 SFF Core2Quad Q9300 Nesistr V                                         |             |
|                                                                  | 01010004 Računar HP7900 SFF Core2Quad Q9400 Nesistr V                                         |             |
|                                                                  | 01010005] Računar Dual 2,2GHz, 512Mb RAM, HDD 160 GB Nesistr 🗸 🦕                              |             |
|                                                                  |                                                                                               |             |
|                                                                  |                                                                                               |             |

### Migration project – Powerplant

| ← → Ů ŵ ① 213.196.124.252:8081/IKT_oprema/ |                                                                                                    | ∄ □ ☆ ☆ <i>ℓ</i> ℓ |  |
|--------------------------------------------|----------------------------------------------------------------------------------------------------|--------------------|--|
| ≡ Ѧ Ҁ ⊠                                    | Q > »                                                                                                    | □ 2?               |  |
| 🕘 Knjiženje                                |                                                                                                    |                    |  |
| + Prijem robe                              | Priork minuki                                                                                                    |                    |  |
| <ul> <li>Izdavanje robe</li> </ul>         |                                                                                                    |                    |  |
|                                            | + HTHL Download                                                                                                    |                    |  |
| Povrat robe                                | en mil Dominou<br>Broi Dat é Datum é Broi II a é Naziv é Proizvortiac é Isporucijac é é                                                                                                    |                    |  |
| C Prenos robe                              | ✓ 00005/2019-10220 06.05.2019 Huawei Mate 20 Lite Huawei BH Telecom Direkcija Tuzia N 1                                                                                                    |                    |  |
| the Dechad                                 | ▼ 00001/2019-10204 17.04.2019 Laptop HP probook 450 G5 HP BH Telecom D                                                                                                    |                    |  |
|                                            | ✔ 00004/2019-10204 17.04.2019 CAT BH Telecom N                                                                                                    |                    |  |
| 🖉 Servis                                   | ✓ 00003/2019-10204 17.04.2019 LG Q7 LG BH Telecom N                                                                                                    |                    |  |
| A Pregledi                                 | 00002/2019-10204         17.04.2019         Huawei Mate 20 Lite         Huawei         BH Telecorm         D                                                                                                    |                    |  |
|                                            | •         00001/2018-10204         29.03.2018         Telefon-A Panasonic KX-         Image: Panasonic         D                                                                                                    |                    |  |
| Pregleal sve podružnice                    | 00002/2017-10204 31.07.2017 247-JP/14 Telefon IP Yealink SIP-T42G ISKRATEL doo Kranj D                                                                                                    |                    |  |
| 🗮 Šifarnici                                | Image: 00001/2017-10204         Image: 00001/2017-10204         Image: 00001/2017-10204 <th 00001="" 2<="" image:="" td=""><td></td></th> | <td></td>          |  |
| # <sup>8</sup> Applications                | Image: 00000/2016-10204         31.10.2016         Kopir aparat Canon iR 3225n         Canon         D                                                                                                    |                    |  |
| ∞ <sub>6</sub> Applications                | 00004/2016-10204 31.10.2016 Kopir aparat Canon iR 4035i Canon D                                                                                                    |                    |  |
|                                            | 00003/2016-10204 31.10.2016 Kopir aparat Canon iR 4035i D                                                                                                    |                    |  |
|                                            | •         00001/2016-10204         12.04.2016         460007945         Monitor Philips S-line 20"         Philips         R&S         D                                                                                                    |                    |  |
|                                            | 00021/2015-10204 24.12.2015 293-JP/15 Računar Lenovo ThinkCentre Lenovo KODEKS Sarajevo D                                                                                                    |                    |  |
|                                            | 00020/2015-10204 03.11.2015 Monitor HP L1750 D                                                                                                    |                    |  |
|                                            | ✓ 00019/2015-10204 03.11.2015 Računar HP7800 SFF                                                                                                    |                    |  |
|                                            | ✔ 00018/2015-10204 03.11.2015 Štampač KYCERA FS-2020D D                                                                                                    |                    |  |
|                                            | ✔ 00017/2015-10204 17.06.2015 4600005361 Skener Canon DR-6030C Canon "MIT ALEX" Tuzla N                                                                                                    |                    |  |
|                                            | ✓ 00015/2015-10204 21.05.2015 4600005965 Monitor LCD 42 (TV) Philips R&S d.o.o. Sarajevo D                                                                                                    |                    |  |
|                                            | V 00016/2015-10204 21.05.2015 4600005965 Monitor LCD 55 (TV) Philips R&S d.o.o. Sarajevo D                                                                                                    |                    |  |
|                                            | ✓ 00011/2015-10204 12.05.2015 30-TETZ/15 Motorola GM360(mobilna) Motorola Hidraulika "Hukić" d.o.o. D J.                                                                                                    |                    |  |
|                                            | + New                                                                                                    |                    |  |

http://www.msn.com/en-xl/lifestyle/celebs/glamour-shots-of-1960s-stars/ss-AAIBUby

×

•

### Migration project – Powerplant

| 6 6              | 🐠 Evidencija IKT o | opreme 🔹 Registracija prolazaka kroz I 🔹 Registracija prolazaka k X 🕴 + 🗸                                                                                                    | - 0 ×       |
|------------------|--------------------|----------------------------------------------------------------------------------------------------|-------------|
| $\leftarrow$ -   | ) Č û              | 213.196.124.252:8081/Registracija_ul_izl/                                                                                                    | K ☆ & Ŀ ··· |
| ≡ 🐔              | ← 🛛 🖬              | Q                                                                                                    | ∎∎∎₽₽?₿     |
| ▲<br>▲<br>₩<br>₩ |                    | Radnici         Naśi radnici         Image: Strata di Ci         JMB0       Dizavijanstvo         JMB0       Dizavijanstvo         JMB0       Dizavijanstvo         Skolska sprema       Stručni Ispit         Skolska sprema       Stručni Ispit         Brug o radu       Datzakljug o radu         Kvalifikacija       Prethodni radni staž(mjeseci)         Datpoč.radnog odnosa       Mjesto rada         Prima se na       Očekivano trajni jo ugovora(do)         Vriji trajanja prob.rada       Prethodni radni staž(mjeseci)         Datpoša, rado, prestanka rado. donose       Brisi dozvolu boravka         Dozvola boravka (za stranco)       Brisi dozvolu boravka         Uvjerenja / Certifikate       Brisi uvjernja/Certifikate                                                                                                    | e           |
|                  |                    | Tekući radni staž         Od \$       Do \$       Radno mjesto \$       Napomena (npr. država i mjesto rada, u slučaju upućivanja radnika u inostranstvo) \$         Image: Image: |             |

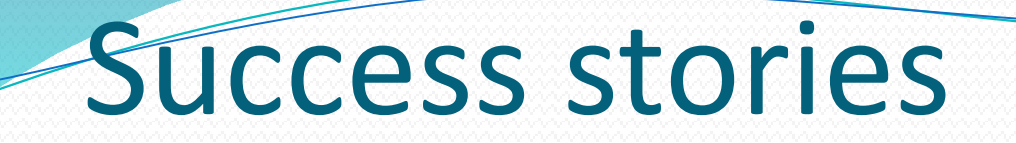

Factory, Shop floor management system India

#### Factory, Shop floor management system

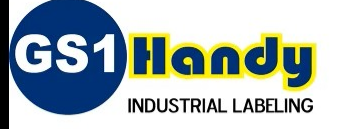

#### **CLOUDAIDE Framework**

Web Framework For Database Developers

#### WHY Oracle Forms to CLOUDAIDE ????

- MROOVKA Programming Language, <u>subset of PL/SQL</u> & DB Programming Language
- Developers need <u>No Java or No JavaScript</u> knowledge either
- Applications work <u>100% AJAX, HTML5/ Reacts for Events / JavaScript</u>
- Supports Default <u>CRUD handling of blocks</u> like oracle forms
- 3 Level of <u>Triggers at Form / Block and Item</u> Level and <u>Client side Procedures</u>
- Supports <u>Table or Form Layouts</u> for blocks
- Supports <u>Query By Example (QBE)</u> F7/F8 Enter query/Execute Query
- LOV List of Values, validate from List property
- Runs on the **Apache Tomcat application** server
- CloudaIDE Applications work in <u>all Browsers</u> by Default
- CloudaIDE is <u>cross platform</u> like Oracle Forms
- CloudaIDE development framework and structure is very Much Like Oracle Forms
- CloudaIDE is today, the *most powerful alternative* for oracle forms developers
- CloudaIDE is integrated with BIRT <u>Business Intelligence and Reporting Tool</u>
- Security <u>Protection against injection SQL and code splitting</u>
- Object protection *through source encryption* and independent application metadata
- <u>Record Locking</u> Connection pooling, Last in wins, Optimistic Locking
- Menus <u>Horizontal and Vertical</u> menu options

#### Factory, Shop floor management system

#### MASTERS

INDUSTRIAL LABELING

GS1Handy

- Customer Groups
- Customer Master
- Product Master
- SKU Master
- Vehicle Master
- Brand Master
- PackingMaster
- Operator Master
- Transport Master
- Shipping Modes
- User Master
- UOM Master

#### TRANSACTION SCREENS

- Production Order Query / Entry
- Delivery Order Query / Entry
- Dispatch Query
- Stock Status Query
  - Product Wise
  - SKU Wise
  - Fragrance Wise
- Order Status Screen
- FG Production Status
- Floor Stock Status

#### REPORTS

**Order Processing / Production / Inventory /** 

**Dispatch Management Module** 

De

- Customer Master Report
- Vehicle Master Report
- Product Master
- SKU Master
- Production Order Document
- Production Order Register
- Delivery Order Document
- Deliver Order Register
- Dispatch Document
- · Dispatch Register
- Current FG Stock Report
- Floor Stock Report
- Order Pending Report
- Daily Production Report
- Daily Dispatch Report
- Dispatch Packing List

00.04.22

00:04:33

い

Factory, Shop floor management system

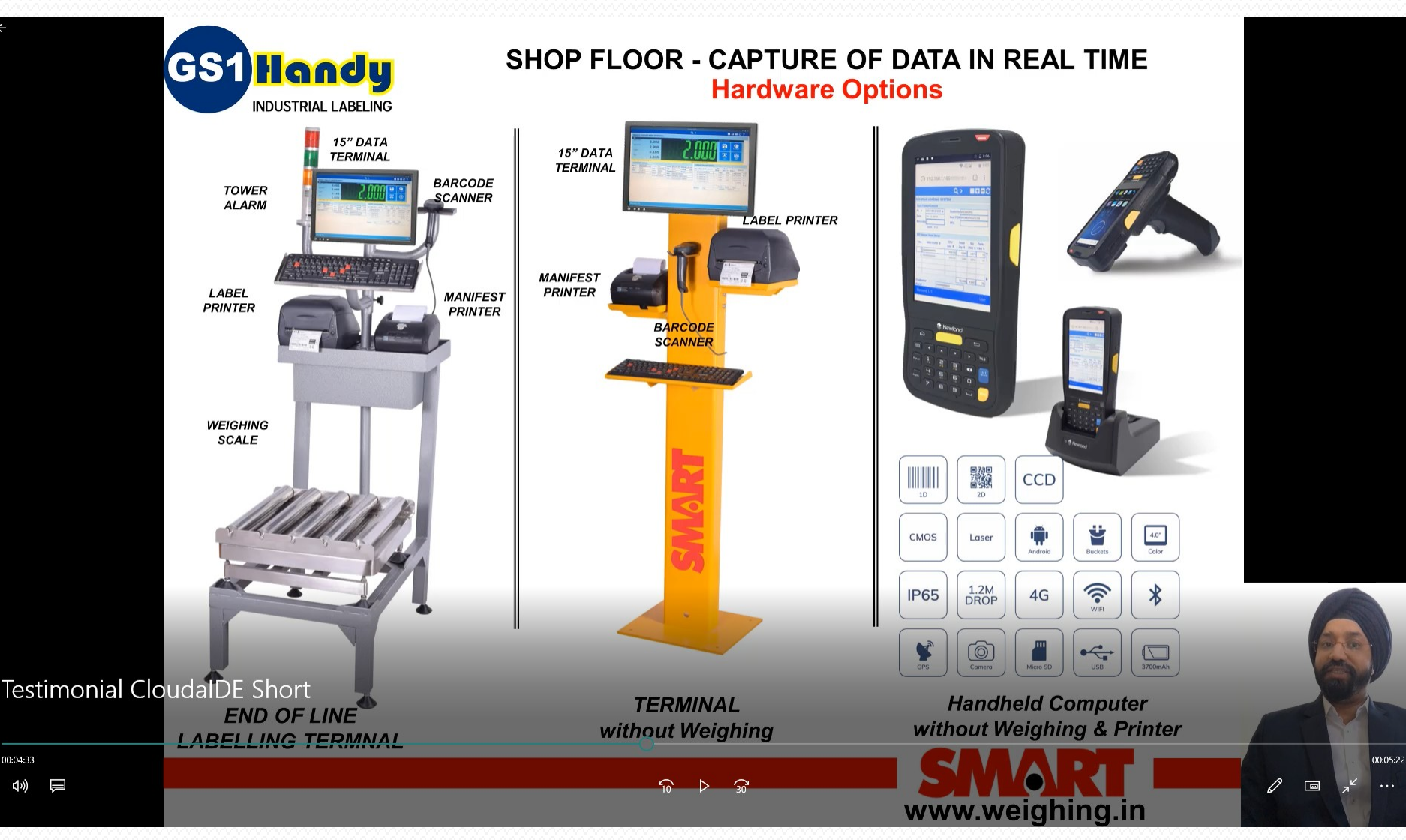

#### Factory, Shop floor management system

SMART - Web Application × + ← → C 0 127.0.0.1:8888/Forms.nocache.isp 🕶 @ 🕁 🙃 🔝 🗄 ? 🕩 Q > >C Ŧ CUSTOMER SALES ORDER MODE:FORM VIEW:Y INSERT:Y EDIT:Y DELETE:N USER:JS CANCEL STATUS OPEN APPROVED V REVISED CLOSED SALE ORDER AUDIT LOG CUSTOMER ORDER Last Action \$ Seg 1 On 韋 Sale Order No: Rev. \$ Customer \$ Short Code \$ Customer PO# \$ PO Date \$ Status \$ Created By \$ Created On \$ APPROVED: 1803 / 01OCT19 17:34 01-10-19 17:34 \$ SO/1910/60 0 ARIHANT MTL 🔸 ARIHANT MTL 01-10-2019 Approved V SONAL 01-10-19 16:13 SO/1910/59 0 SOHAN IND. ↓ SOHAN IND 01-10-2019 01-10-19 11:37 0 Approved V SONAL SO/1910/58 0 QUBIX ENT QUBIX ENT 0 01-10-2019 01-10-19 11:37 Approved V SONAL SO/1910/57 0 HAVER STANDA↓ HAVER STANDARD 872 01-10-2019 V SONAL 01-10-19 11:37 Approved ARIHANT METAL Modified On 2019-10-01 Modified By BG Customer Name **UNIT WISE - WORK ORDERS ORDERED ITEMS / DETAILS** WO Qty UNIT 
Work Order# 
WO Date Status 🖨 End App Regd By Price Per Ordered Qty Tol WO Alloc Pend. Seq Grade Spec Spool Item Wt (kg) 🗘 SKU \$ Size kg 🖨 4 Code Code Code 🖨 Tag Date \$ Qty kg 🖨 Amount 🖨 +/- % \$ Qty kg 🖨 Qty kg 🖨 B3 V W1/1910/110 01-10-19 1,000.00 Pending V 1 201-4.350-040159 ↓ 201 4.350 MN 040159 C600 FAST. ↓ 01-10-19 1.00 1,000.00 1,000.00 0.00 1,000.00 ~ × L 4 × . V 1 1 1.000.00 4 4 + 1 WORK ORDER AUDIT LOG .1. 4 J. Last Action \$ Seq J. J. 4 4 1 1.000.00 1.000.00 1.000.00 SF + BT + 65-85 SPEC DTLS Created By SONAL Remarks Remarks SKU NAME **201-4.35 FASTENER** 01-10-19 16:13 Created On 🖉 Us 📾 Jagg Gep Anan Ret)) d 1 50  $\triangleright$ 30 UE

# Success stories **New project development** Factory, Shop floor management system

# WATCH

https://www.youtube.com/watch?v=sekjPSZRHR0

# Cloudaide.org